## pushTAN: интеграция в приложение Sparkasse

www.sparkasse-mis.de/pushtan

Sparkasse Mitten im Sauerland

Представленная ниже информация относится к операционной системе iOS. Для других мобильных операционных систем порядок действий может немного отличаться.

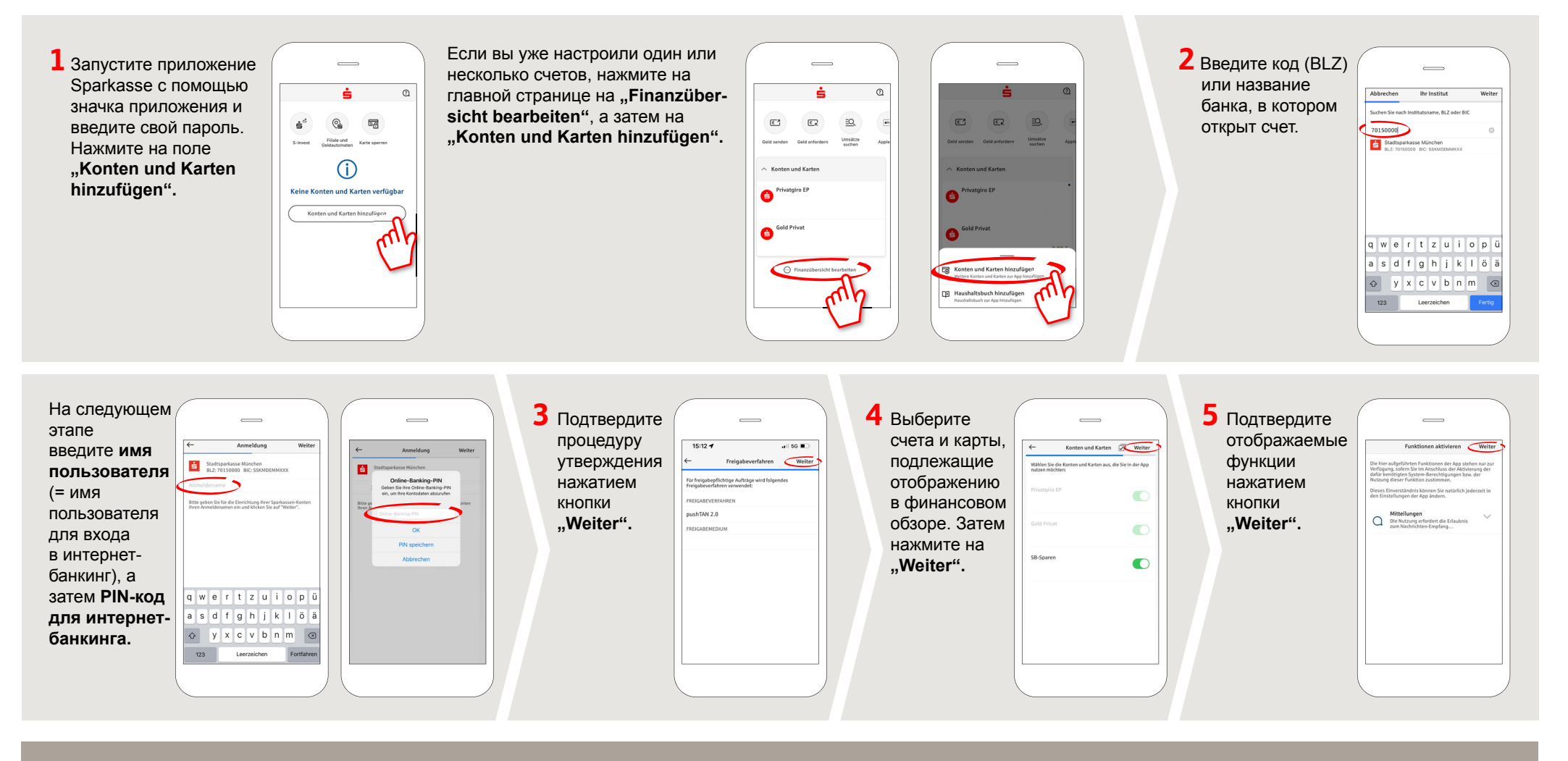

DO YOU HAVE ANY QUESTIONS? WE WILL BE HAPPY TO HELP YOU.

Central service call number: You can contact us under 0291/2080 Mon – Fri from 8 am – 7 pm.

Further information and FAQs about pushTAN is available at: www.sparkasse-mis.de/pushtan

YOU CAN ALSO CONTACT US AT:

text chat: www.sparkasse-mis.de/beraterchat

our branches: www.sparkasse-mis.de/filialen

Online banking support for private customers Telephone: 0291/2080 Available: Mon–Fri from 8 am – 7 pm